## Instrukcja rejestracji numeru telefonu w systemie Akademus

- 1. Proszę zalogować się do systemu Akademus: <u>https://akademus.asp.krakow.pl</u>
- 2. Następnie proszę otworzyć "ustawienia użytkownika":

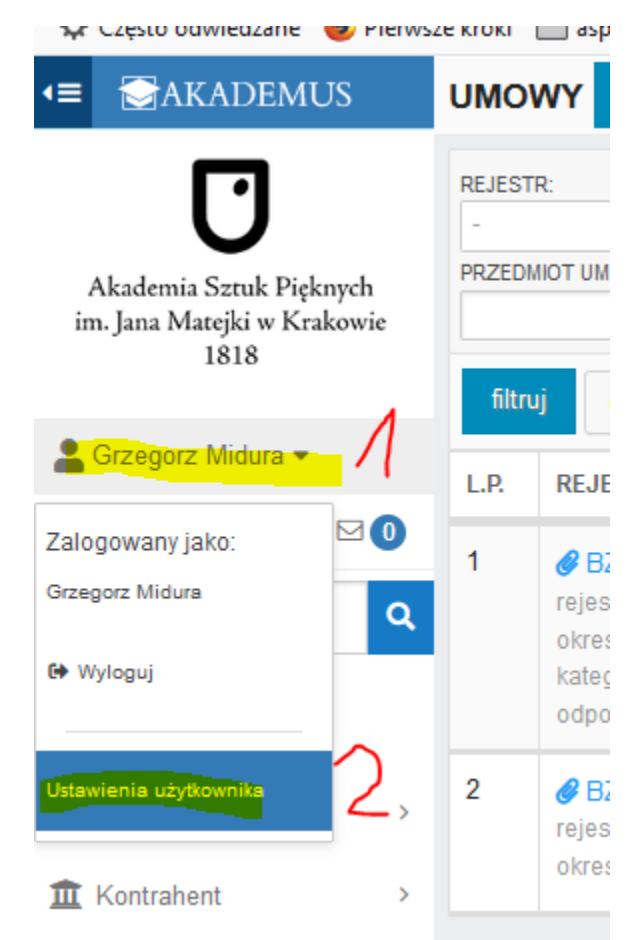

3. Wybrać "zmień telefon"

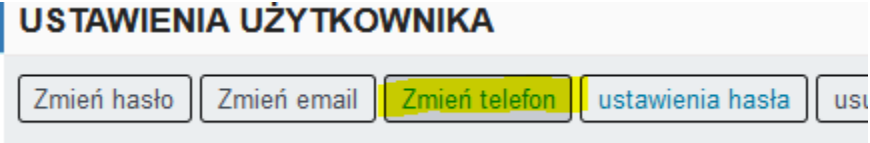

- 4. Wpisać dane:
  - a. Nr telefonu (w formacie jak w przykładzie!) (krok 1)
  - b. Hasło do systemu Akademus (krok 2)
  - c. Zaznaczyć klauzulę (krok 3), wybrać Zapisz (krok 4)

| Dane                                                     |   |
|----------------------------------------------------------|---|
| TELEFON: * [+XX.XXXXXXXX np. +48.123456789]              |   |
| +48.502659934                                            |   |
| HASŁO: *                                                 | ] |
| Klauzule                                                 |   |
| WYRAŻAM ZGODĘ NA OZZZYMYWANIE INFORMACJI POPRZEZ TELEFON |   |
|                                                          |   |
| zapisz                                                   |   |

5. Kod potwierdzający przyjdzie SMSem na podany nr telefonu, należy wpisać go w kolejnym oknie:

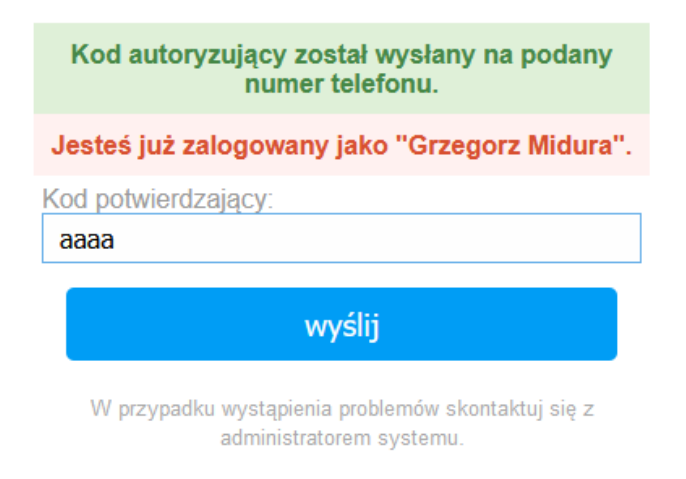

6. Po podaniu poprawnego kodu I kliknięciu "Wyślij" system przechodzi na stronę główną wyświetając komunikat:

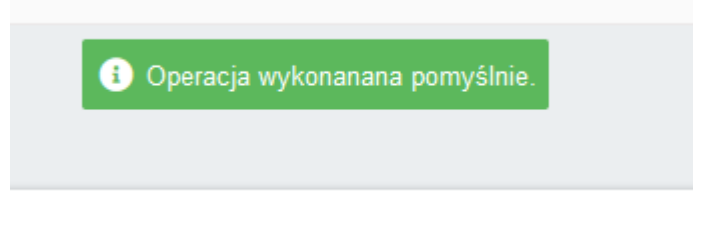

Przy okazji ustawienia numeru telefonu bardzo zalecane jest ustawienie przypominania hasła SMSem:

| asło Zmień email Zmień telefon <mark>ustawienia h</mark> | asła usuń ku |
|----------------------------------------------------------|--------------|
| Edytuj                                                   |              |
| Dane<br>HASŁO PRZYPOMNIENIE METODA: *                    |              |
| zapisz                                                   |              |